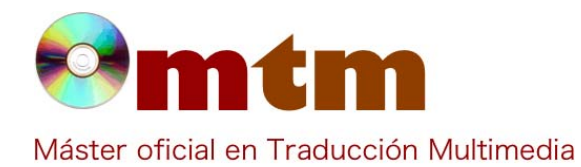

## **SOFTWARE**

| Referencia        | 71                                                                                                    |  |  |  |  |  |
|-------------------|----------------------------------------------------------------------------------------------------|--|--|--|--|--|
| Ambito            | Traducción audiovisual.                                                                                                    |  |  |  |  |  |
| Categoria         | En casa, profesional y empresas.                                                                                                    |  |  |  |  |  |
| Nombre            | DVD SHRINK                                                                                                    |  |  |  |  |  |
| Fecha             | 03/11/2012                                                                                                    |  |  |  |  |  |
| Descripción       | Programa para el ripeo de DVDs que nos permite tanto hacer copias exactas como copias con compresión y eliminar y editar contenidos para posibilitar así la grabación de un DVD9 (de 8.5 o 7.92) en un DVD5 (de 4.7 GB) virgen. Además, DVD Shrink puede neutralizar las protecciones que traen muchos DVD y que harían imposible su copia de seguridad. |  |  |  |  |  |
| Versión actual    | 3.2.0.15 (Julio de 2004)                                                                                                    |  |  |  |  |  |
| Tipo licencia     | Freeware                                                                                                    |  |  |  |  |  |
| Vers. anteriores  | 3.1.7 (Marzo 2004)                                                                                                    |  |  |  |  |  |
| Responsables      | DVD Shrink & EVS SL                                                                                                    |  |  |  |  |  |
| Precio            | 0,00 €                                                                                                    |  |  |  |  |  |
| URL programa      | http://www.dvdshrink.org                                                                                                    |  |  |  |  |  |
| URL manual        | http://www.dvdshrink.org                                                                                                    |  |  |  |  |  |
| URL ver. prueba   |                                                                                                    |  |  |  |  |  |
| URL ver. demo     |                                                                                                    |  |  |  |  |  |
| Fecha publicación | 25/07/2012                                                                                                    |  |  |  |  |  |
| Sistema operativo | Windows 9x/2000/XP y posteriores.                                                                                                    |  |  |  |  |  |
| Lenguas interfaz  | Inglés                                                                                                    |  |  |  |  |  |
| Lenguas trabajo   |                                                                                                    |  |  |  |  |  |
| Relación con TM   | Ripeo de DVDs, permite modificar y editar los contenidos de un DVD saltándose las protecciones para que el traductor audiovisual pueda trabajar con ellos.                                                                                                    |  |  |  |  |  |
| Formatos trabajo  | ISO, VOB, BUP, IFO                                                                                                    |  |  |  |  |  |
| Requisitos hard.  | Procesador a 350 Mhz, 256 MB de memoria RAM y unidad lectora de DVD.                                                                                                    |  |  |  |  |  |
| Requisitos soft.  | Windows 9x/2000/XP y posteriores.                                                                                                    |  |  |  |  |  |
| Funciones esp.    | <ul> <li>Permite saltarse muchas de las protecciones de los DVDs, aunque no las más actuales.</li> <li>Permite reemplazar títulos por imágenes (para quitar extras).</li> <li>Soporte para DVD9 o DVDs de doble capa.</li> <li>Parte automáticamente las ISO si se está grabando en FAT32.</li> </ul>                                                    |  |  |  |  |  |

-Permite comprimir o eliminar contenidos de un DVD9 posibilitando así el grabarlo en un DVD5. -Permite grabar la imagen del disco en formato ISO en el disco duro del ordenador o como una carpeta VIDEO\_TS.

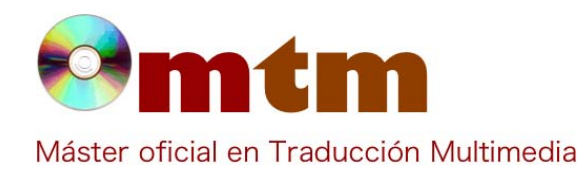

# **SOFTWARE**

| Onen Disc Onen Eller Anah  | stie Backund Eull Disc | E Reaction                                                            |        |
|----------------------------|------------------------|-----------------------------------------------------------------------|--------|
| орогона орогона ина,<br>мв | Jan Bacage [[          |                                                                       | 3,16   |
| Full Disc Backup           |                        | S Compression Settings                                                |        |
| DVD Structure              | Duration S             | ize Video                                                             |        |
| MUZZY1_5                   |                        |                                                                       |        |
| 🛞 📛 Menus                  | 00:03:06 164 1         | Automotion Aller and Aller                                            | 2,561  |
| 🗉 😂 Main Movie             | 00.54.42 2,6691        | 1000 Secup DVD                                                        |        |
| 🗈 🗀 Extras                 | 00.06.49 3321          | MB Target Device DVD Region Quality Settings Options Burn Settings    |        |
|                            |                        | Audio                                                                 |        |
|                            |                        | V 1. At Select backup target: (To enable burning, please instal Nero) | 18 1   |
|                            |                        | 🖓 1. At 💦 🔁 Hard Disk Folder 🔹                                        | 17 1   |
|                            |                        | V1A                                                                   | 17     |
|                            |                        | V1. AC Select target folder for DVD output files:                     | 17     |
|                            |                        | D:/WUZZY1_S                                                           | 17     |
|                            |                        | Space required: 3,367 MB Browse                                       |        |
|                            |                        | Subpictul Space available in folder: 226,116 MB                       |        |
|                            |                        | 1. Etc.                                                               | 0.241  |
|                            |                        | Z. Sd. Create VIDEO_TS and AUDIO_TS subfolders.                       | 0.27   |
|                            |                        | V 3. Fr                                                               | 0.551  |
|                            |                        | Accolar Accolar Avuda                                                 | 0.77 1 |
|                            |                        | V S. BA                                                               | 11     |
|                            |                        | 2 1. Spanish                                                          | 0.27 5 |
|                            |                        | 2. English                                                            | 11     |
|                            |                        | ☑ 1. French                                                           | 0.341  |
|                            |                        | 3. Spanish                                                            | 198.0  |
|                            |                        | V 1. Italian                                                          | 0.291  |
|                            |                        | 📝 4. French                                                           | 0.661  |
|                            |                        | S. German                                                             | 0.28 5 |
|                            |                        | 😰 1. German                                                           | 0.28 1 |
|                            |                        |                                                                       |        |
| v Help, press El           |                        |                                                                       | NUM    |

#### Captura pant-2

Captura pant-1

| Re-authored DVD |               | Compression    | Settings 😳     | OVD Browser |     |
|-----------------|---------------|----------------|----------------|-------------|-----|
| D Compilation   | 五人 チャ         | 🕒 Unidad de DV | /D RW (E:) Mud | 4-5         | • 🔮 |
| D Structure     | Duration Size | Name           | Duration       | Size        |     |
| DVD             |               | Menus          |                |             |     |
|                 |               | 🔛 Title Menus  | 00:02:05       | 120 MB      |     |
|                 |               | VTS 1          | 00:00:00       | 0.11 MB     |     |
|                 |               | CVTS 2         | 00:00.12       | 8 MB        |     |
| 0.02            |               | VTS 3          | 00:00.12       | 8 MB        |     |
| • 0             |               | WTS4           | 00:00.12       | 8 MB        |     |
|                 |               | 🖸 VTS 5        | 00:00.12       | 8 MB        |     |
|                 |               | CVTS6          | 00:00.12       | 8 MB        |     |
|                 |               | Main Movie     |                |             |     |
|                 |               | Title 2        | 00:11.20       | 553 MB      |     |
|                 |               | Title 5        | 00:10.50       | 529 MB      |     |
|                 |               | Title 8        | 00:10.49       | 527 MB      |     |
|                 |               | Title 11       | 00:10.51       | 530 MB      |     |
|                 |               | Title 14       | 00:10.50       | 528 MB      |     |
|                 |               | Extres         |                |             |     |
|                 |               | Title 1        | 00.00.00       | 0.01 MB     |     |
|                 |               | Title 3        | 00:01.23       | 67 MB       |     |
|                 |               | Title 4        | 00.00.00       | 0.02 MB     |     |
|                 |               | Title 6        | 00:01.21       | 66 M8       |     |
|                 |               | Title 7        | 00.00.00       | 0.02 MB     |     |
|                 |               | Title 9        | 00:01.20       | 66 MB       |     |
|                 |               | Title 10       | 00.00.00       | 0.02 MB     |     |
|                 |               | Title 12       | 00:01.21       | 66 MB       |     |
|                 |               | A              | 00.00.00       | 0.03.140    |     |

OVD Shrink 3.2 - Re-authored DVD

------

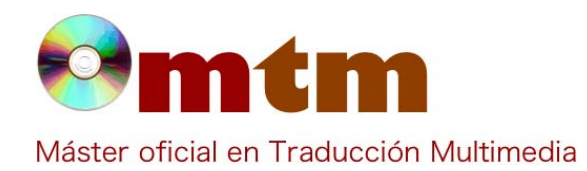

# **SOFTWARE**

#### Captura pant-3

| OVD Shrink 3.2 - E        |                                  |                       |                                   |
|---------------------------|----------------------------------|-----------------------|-----------------------------------|
| File Edit View Help       | Backupt                          | E<br>-suther          |                                   |
| 0 MB                      | Contraction of the second second |                       | 3,167 1                           |
| 💮 Full Disc Backup        |                                  | Compression Settings  |                                   |
| DVD Structure             | Duration Size                    | Video                 |                                   |
| MUZZY1_5     Menus        | 00.03.06 164 MB                  | Automatic             | 2,561 M8                          |
| 🔹 🧰 Main Movie            | 00.51.42 2,669 MB                | 100.0 1%              | 0                                 |
| 🗉 🚞 Extras                | 00:06:49 332 MB                  | Audio                 |                                   |
|                           |                                  | ☑ 1. AC3 2-ch English | 18 MB                             |
|                           |                                  | I. AC3 2-ch Spanish   | 17 MB                             |
|                           |                                  | 1. AC3 2-ch French    | 17 MB                             |
|                           |                                  | I. AC3 2-ch Italian   | 17 M8                             |
|                           | Contraction of the local data    | V 1. AC3 2-ch German  | 17 M8                             |
|                           |                                  | Subpicture            |                                   |
| ALC: NEW                  | TE S                             | 🕑 1. English          | 0.24 MB                           |
|                           |                                  | 📝 2. Spanish          | 0.27 MB                           |
| I THE THE BUILDING        |                                  | 🕑 3. French           | 0.55 MB                           |
|                           |                                  | 📝 4. German           | 0.77 MB                           |
| THE THERE IS I            | 215                              | S. Italian            | 1 MB                              |
|                           |                                  | 📝 1. Spanish          | 0.27 MB                           |
|                           | - hard a                         | 📝 2. English          | 1 MB                              |
|                           |                                  | I. French             | 0.34 MB                           |
|                           |                                  | 📝 3. Spanish          | 0.98 MB                           |
| 1 1 math and 2            | 5 E 6                            | V 1. Italian          | 0.29 M8                           |
| A CONTRACTOR OF THE OWNER | and and the second               | V 4. French           | 0.66 MB                           |
|                           | 1 15.00                          | V 5. German           | 0.28 MB                           |
|                           |                                  | ☑ 1. German           | 0.28 MB                           |
| or Help, press F1         |                                  |                       | NUM                               |
| 🚳 🖸 🔌 🛄                   | 💿 😢 🖡                            | 芝 🎩 🖉 🔣               | ES 🔺 🏲 🗑 🕂 🗯 🌺 1640<br>04/11/2012 |

| Comentarios     | Este programa es muy útil para el traductor audiovisual porque nos permite modificar y editar o eliminar los contenido<br>de DVDs, saltándonos las protecciones para poder acceder así al contenido que más nos interese. Una de sus ventajas<br>que es muy intuitivo y fácil de usar, además ocupa muy poco espacio en el disco duro (992 KB).                                                                                                    |  |  |  |  |  |  |  |
|-----------------|----------------------------------------------------------------------------------------------------|--|--|--|--|--|--|--|
| Ayuda alumnado  | Jorge Ferreirós                                                                                                    |  |  |  |  |  |  |  |
| E-mail alumnado | Xurxo.fg@gmail.com                                                                                                    |  |  |  |  |  |  |  |
| Ayuda general   | <ul> <li>DVDShrink official forum http://dvdshrink.org/forum/</li> <li>DVDShrink forums at Digital Digest http://forum.digital-digest.com/forumdisplay.php?s=&amp;forumid=48</li> <li>One Click DVD Backup Solutions forum at Doom9: http://forum.doom9.org/forumdisplay.php?f=47</li> <li>The Official Spanish DVD Shrink forum: http://dvdadvdr.com/forums/forumdisplay.php?forumid=52</li> <li>Tutorial MundoDivX: http://www.mundodivx.com/backupdvd/dvdshrink.php</li> </ul>                                                                                                    |  |  |  |  |  |  |  |
| Ayuda programa  | - DVD Decrypter: puede ser necesario a veces para solucionar algunos errores de lectura o de protección de datos.                                                                                                    |  |  |  |  |  |  |  |
| FAQ-1           | ¿Cómo puedo seleccionar únicamente la información que me interesa copiar de un DVD usando DVD Shrink?                                                                                                    |  |  |  |  |  |  |  |
| Respuesta FAQ-1 | Tal vez quieras hacer una copia de seguridad de un DVD pero no te interese determinada información, como subtítulos,<br>el audio en otras lenguas, los extras de la película, etc Lo que debes hacer, en este caso es, para empezar, abrir el DVD<br>pinchando en la opción "Open Disc" de la barra de herramientas. Una vez abierto pincha en "Re-Author" y luego en la<br>pestaña "DVD Browser", y se mostrará una lista de los contenidos del disco, selecciona los que creas conveniente<br>arrastrándolos a la parte superior izquierda bajo la leyenda "Re-Authored DVD", y ordénalos como creas conveniente. |  |  |  |  |  |  |  |
| FAQ-2           | ¿Cómo puedo guardar una imagen ISO del DVD en mi disco duro?                                                                                                    |  |  |  |  |  |  |  |
| Respuesta FAQ-2 | Para guardar los archivos de la copia de seguridad del DVD como una imagen ISO en tu disco duro, tanto si has recortado el contenido como si has escogido grabar una copia directa del disco, debes pinchar en la opción "Backup!". Se abrirá una ventana y en la pestaña "Target Device" podremos elegir entre crear los directorios VIDEO_TS y AUDIO_TS y crear una imagen ISO. Seleccionaremos ésta última opción haciendo clic en "ISO Image File" entre las opciones disponibles en "Select Backup Target".                                                                                                    |  |  |  |  |  |  |  |

**Profesor Joan Miquel Vergés**